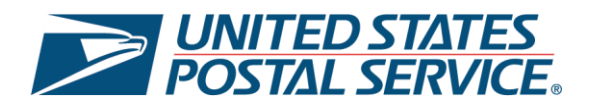

# United States Postal Service Enhanced Click-N-Ship®: **Direct Connect** User Guide

Last Updated – February 2025

\*Please note that this guide will be continuously updated.

## **Direct Connect Overview**

The Enhanced Click-N-Ship<sup>®</sup> experience is specifically designed to allow business and personal account customers to more effectively and efficiently create, pay, and print their labels beyond the capabilities of the *Legacy Click-N-Ship*<sup>®</sup> application which was discontinued on February 27<sup>th</sup>, 2025. For more information on the Enhanced Click-N-Ship<sup>®</sup> application, see <u>Enhanced Click-N-Ship<sup>®</sup> Overview</u>.

With **Direct Connect**, you can automatically create shipping labels for customers by connecting your eCommerce systems to Enhanced Click-N-Ship<sup>®</sup> Direct Connect. The following online marketplaces are available:

- 1) Squarespace
- 2) WooCommerce
- 3) Magento

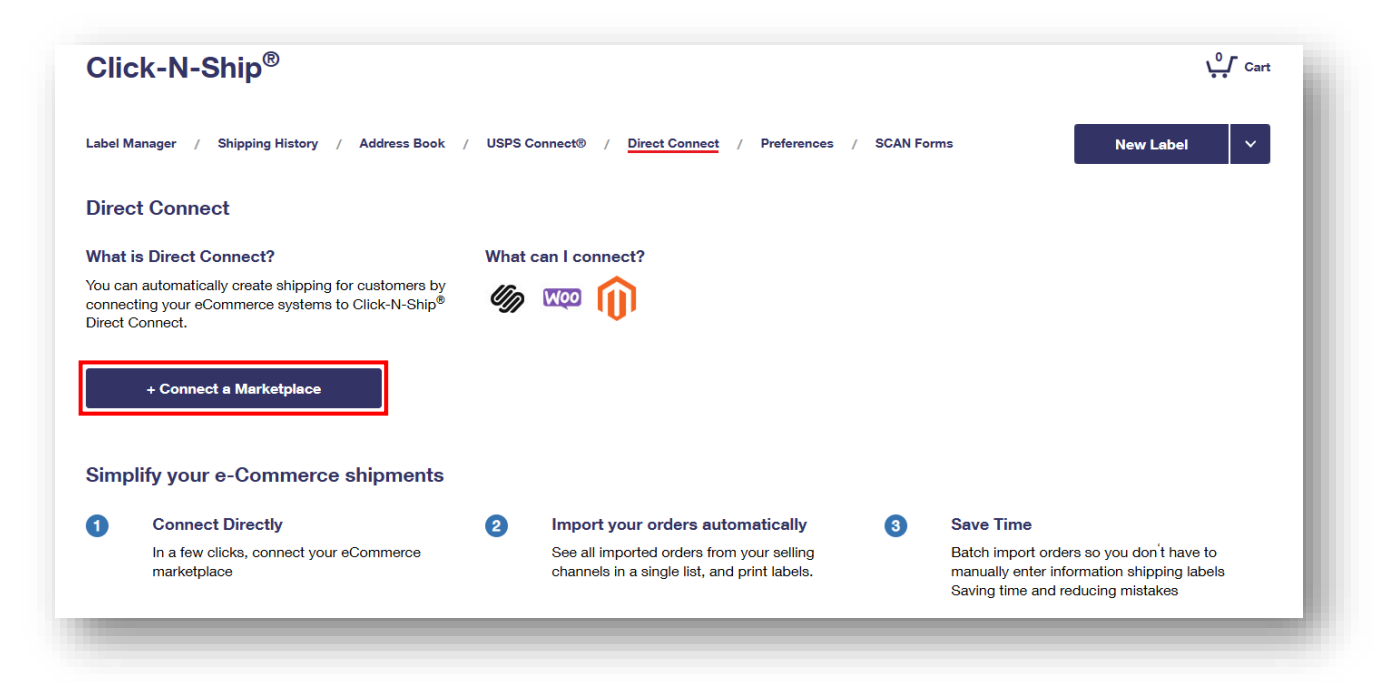

This user guide will cover all of the functionalities and features available within the Enhanced Click-N-Ship® **Direct Connect** and will serve as a step-by-step guide on how to use it. To begin, proceed to the next page and review the Table of Contents.

Thank you for choosing USPS® for your packing and shipping needs!

# Table of Contents

| Direct Connect Overview                 | 2  |
|-----------------------------------------|----|
| Direct Connect                          | 4  |
| How to Connect to a Marketplace         | 4  |
| How to Import Label(s) from Squarespace | 5  |
| How to Import Label(s) from WooCommerce | 8  |
| How to Import Label(s) from Magento     | 11 |

### **Direct Connect**

Within Direct Connect, you will be able to connect your Online Marketplace storefront to then Enhanced Click-N-Ship® application to process labels for orders from one place.

#### How to Connect to a Marketplace

- 1) Connect to a Marketplace
  - a) To begin the connection process, click + **Connect a Marketplace**.

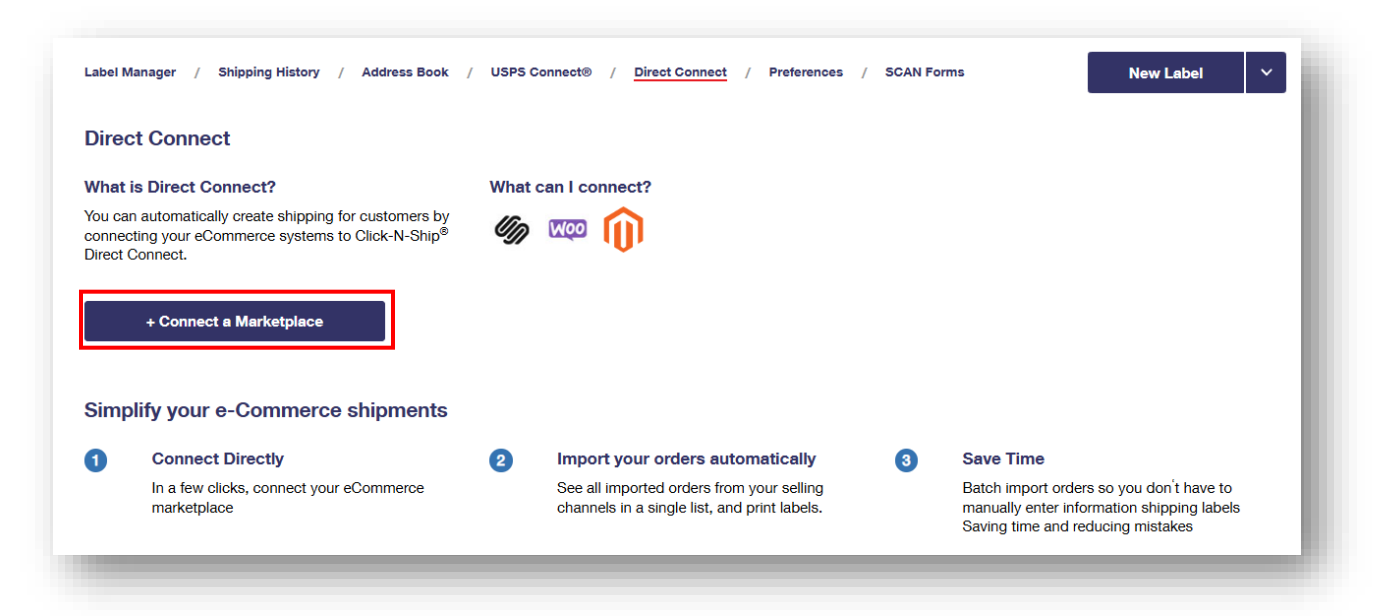

b) Select a Marketplace from the options displayed.

| lect a marketplace be | low. You will then be redirected t | o the marketplace to log in to you | ur account.          |  |
|-----------------------|------------------------------------|------------------------------------|----------------------|--|
|                       |                                    |                                    |                      |  |
|                       | Űn                                 |                                    | Magento <sup>-</sup> |  |
|                       | Squaraspaga                        | WooCommerce                        | Magento              |  |
|                       | oquarespace                        | Woodonninelde                      | Magento              |  |
|                       |                                    | Cancel                             |                      |  |

#### How to Import Label(s) from Squarespace

#### 1) Connect to Squarespace

a) To begin the connection process with the Squarespace, select Squarespace and you will be redirected to the login page. From there, enter your login details and select Log In.

| EMAIL ADDRESS        |        |          |        |                        |
|----------------------|--------|----------|--------|------------------------|
| name@example.com     |        |          | G      | Continue with Google   |
| Password<br>Password |        | OR       | É      | Continue with Apple    |
|                      | LOG IN |          | 6      | Continue with Facebook |
|                      |        | CAN'T LC | IG IN? |                        |

b) Once logged in, select **Allow** to proceed.

| Connect USPS Click-N-Ship for<br>Business                                                                                                    |  |
|----------------------------------------------------------------------------------------------------|--|
| Allow USPS Click-N-Ship for Business<br>permission to                                                                                                    |  |
| ✓ View order and fulfillment information                                                                                                    |  |
| <ul> <li>View customer information (name, email,<br/>address, and more)</li> </ul>                                                                        |  |
| <ul> <li>Create, update, and delete order and<br/>fulfillment information</li> </ul>                                                                      |  |
| <ul> <li>View order and fulfillment information</li> </ul>                                                                                                |  |
| <ul> <li>View customer information (name, email,<br/>address, and more)</li> </ul>                                                                        |  |
| LOGGED IN AS                                                                                                    |  |
| site<br>Click-N-Ship For Business                                                                                                    |  |
| This third-party extension may access sensitive<br>information. For more, view this extension's <u>Privacy Policy</u><br>or <u>Terms and Conditions</u> . |  |
| ALLOW                                                                                                    |  |
| CANCEL                                                                                                    |  |

- c) Once you have successfully connected to your Squarespace store, you will see a green **banner** at the top of the page.
- d) Enter the desired Squarespace Store Name in the textbox and select submit to proceed with importing your label(s)

| Label Manager / Shipping History /                | Address Book / USPS Connect® / Direct Connect / Preferences |  |
|---------------------------------------------------|-------------------------------------------------------------|--|
| O Success! Your Squarespace Stress                | ore has been connected                                      |  |
| Manage Marketplace Conne                          | ection                                                      |  |
| llio                                              |                                                             |  |
|                                                   |                                                             |  |
| Name your store in Click-N-Ship <sup>®</sup> or d | isconnect.                                                  |  |
| *Squarespace Store Name                           |                                                             |  |
| My Squarespace Store                              |                                                             |  |
|                                                   | View All Connected Marketplaces                             |  |
| Submit                                            |                                                             |  |

#### 2) Import Labels From Squarespace

(

a) To begin importing your labels from your Squarespace store, select **Import Labels**.

| anage a Marketplace<br>ablish a direct connection and import label information from a | an online marketplace.                  |                         |  |
|---------------------------------------------------------------------------------------|-----------------------------------------|-------------------------|--|
| You currently have <b>1 Active</b> marketplace. You can edit connec                   | tions below or add another marketplace. | + Connect a Marketplace |  |
| Marketplace Name                                                                      | Last Modified                           | Actions                 |  |
| My Squarespace Store                                                                  | 06/31/2024                              | Manage Import Labels    |  |
| u can connect one store per marketplace.                                              |                                         |                         |  |
|                                                                                       |                                         |                         |  |

- b) Select the label(s) that you would like to import by checking off the box of each individual label.
- c) Select the tracking agreement checkbox.
- d) Lastly, select Import Labels.

| Selec | et tra | nsactions to im | nport into Label Manager |                |                  | C' Refresh      |
|-------|--------|-----------------|--------------------------|----------------|------------------|-----------------|
| •     |        | Status          | Order ID                 | Recipient Name | Destination      | Number of Items |
| ,     | ×      | Sold and Pa     | 005930b4447555011c4cbbc8 | Mike Doe       | Dallas, TX 75202 | 7               |
| 2     | v      | Sold and Pa     | 8659363c5fab4852d2252c05 | Janice Doe     | Dallas, TX 76202 | 4               |
|       |        |                 |                          | 69 62          |                  |                 |

- e) Once labels are successfully imported, the labels will appear in your Label Manager.
- f) Before you can proceed with adding your imported label(s) to the cart, you will have to select the **Service and Package type** for each individual label.

|     | (i) Hide | Postage on Label -     | Choose if you want the postage price t                                  | o appear on your printed domest                                                          | ic labels. Visit the Preferen              | nces tab to learn more.                   |                                                                                    |                     | ×      |
|-----|----------|------------------------|-------------------------------------------------------------------------|------------------------------------------------------------------------------------------|--------------------------------------------|-------------------------------------------|------------------------------------------------------------------------------------|---------------------|--------|
|     | All      | Labels (2)             | Batches (1)                                                             |                                                                                          |                                            |                                           |                                                                                    |                     |        |
| his | New La   | ager table is sorted b | Use Address Book                                                        | l will appear at the top of the tabl                                                     | C Refresh                                  | Actions                                   | s v                                                                                | Add All Complete to | Cart > |
|     |          |                        |                                                                         |                                                                                          |                                            |                                           |                                                                                    |                     |        |
|     |          | Ship Date              | Recipient                                                               | Service and Package                                                                      | Package Details                            | Extra Services                            | Total Price                                                                        | All Labels          | Ŧ      |
| 1   |          | Ship Date              | Pam Beesley<br>123 MAIN STREET, APT 102<br>MOUNTAIN VIEW, CA 94043-6543 | Service and Package<br>Priority Mail Medium Flat<br>Rate Box<br>Edit Service And Package | Package Details<br>Edit Package<br>Details | Extra Services<br>+ Add Extra<br>Services | Total Price<br>Unavailable<br>Missing service<br>type.<br>Missing package<br>type. | All Labels          | •      |

#### How to Import Label(s) from WooCommerce

#### 1) Connect to WooCommerce

- a) To begin the connection process with the WooCommerce, select **WooCommerce**.
- b) Enter your **WooCommerce store's URL**.
- c) Enter your WooCommerce store's Consumer Key.
- d) Enter your WooCommerce store's Consumer Secret.
- e) Select **Connect** to proceed.

|                                             | E                       |                             |        |   |  |
|---------------------------------------------|-------------------------|-----------------------------|--------|---|--|
| Enter your WooCon                           | merce store's URL       |                             |        |   |  |
| *Store URL<br>Enter WooCommerce             | URL                     |                             |        |   |  |
| Enter your WooCon                           | merce Consumer Key      |                             |        |   |  |
| Enter WooCommerce                           | Store Consumer key      |                             |        |   |  |
| L                                           | ( e )                   | Connect                     | Cancel | ] |  |
|                                             | nt:                     |                             | policy | - |  |
| Privacy Act Stateme<br>For more information | on our privacy policies | visit www.usps.com/privacyj |        |   |  |

(a-d)

- f) Once you have successfully connected to your WooCommerce store, you will see a **green banner** at the top of the page.
- g) Enter the desired **WooCommerce Store Name** in the textbox.
- h) Select **Save Name** to proceed with importing your label(s)

|     | Click-N-Ship <sup>®</sup>                                                                                   | \ Cart |
|-----|----------------------------------------------------------------------------------------------------|--------|
|     | Label Manager / Shipping History / Address Book / USP3 Connect® / Direct Connect / Preferences / SCAN Forms |        |
| f)  | Success! Your Store has been connected                                                                      | ×      |
|     | Manage Marketplace Connection                                                                               |        |
|     | WOOCOMMERCE                                                                                                 |        |
|     | Name your store in Click-N-Ship $^{\Phi}$ or disconnect.                                                    |        |
| g ) | "ViocCommerce Store Name My WooCommerce Store                                                               |        |
| h ) | Save Name Remove Connection View All Connected Marketplaces                                                 |        |
|     |                                                                                                    | Feedb  |

#### 2) Import Labels From WooCommerce

a) To begin importing your labels from your WooCommerce store, select Import Labels.

| u currently have <b>2 Active</b> marketplaces. You can edit connecti | ons below or add another marketplace. | + Connect | a Marketplace |
|----------------------------------------------------------------------|---------------------------------------|-----------|---------------|
| Marketplace Name                                                     | Last Modified                         | Actions   |               |
| My WooCommerce Store                                                 | 05/31/2024                            | Manage    | Import Labels |
| My Squarespace Store                                                 | 05/31/2024                            | Manage    | Import Labels |

- b) **Select the label(s)** that you would like to import by checking off the box of each individual label.
- c) Select the tracking agreement checkbox.
- d) Lastly, select Import Labels.

| My Woo             | Commerce Store                                          |                                                              |                                                                     |                                                |                                              |
|--------------------|---------------------------------------------------------|--------------------------------------------------------------|---------------------------------------------------------------------|------------------------------------------------|----------------------------------------------|
| Select t           | ransactions to import                                   | into Label Manager                                           |                                                                     |                                                | C Refresh                                    |
|                    | Status                                                  | Order ID                                                     | Recipient Name                                                      | Destination                                    | Number of Items                              |
| 1                  | Sold and                                                | Paid 85                                                      | Jamie Doe                                                           | Dallas, TX 75202                               | 12                                           |
| 2                  | Sold and                                                | Paid 84                                                      | Jamie Doe                                                           | Dallas, TX 75202                               | 8                                            |
|                    |                                                         |                                                              |                                                                     | <b>&gt;</b>                                    |                                              |
| Upon si<br>did not | uccessful payment of these<br>automatically update. The | e label(s), please download ti<br>tracking numbers should ma | he tracking PDF after payment co<br>ttch in USPS and your marketpla | onfirmation and update the tracking int<br>ce. | formation in the respective marketplace port |

- e) Once labels are successfully imported, the labels will appear in your Label Manager.
- f) Before you can proceed with adding your imported label(s) to the cart, you will have to select the **Service and Package type** for each individual label.

|       | () III-1-  | Destant of Labor                                  | Oh                                                                                                    |                                                                                                    |                                                  |                                           |                                                                                    |                       |        |
|-------|------------|---------------------------------------------------|----------------------------------------------------------------------------------------------------|----------------------------------------------------------------------------------------------------|--------------------------------------------------|-------------------------------------------|------------------------------------------------------------------------------------|-----------------------|--------|
|       | U Hide     | Postage on Laber -                                | Choose if you want the postage price t                                                                                         | to appear on your printed domest                                                                                                  | ic ladels. Visit the <u>Preferer</u>             | nces tab to learn more.                   |                                                                                    |                       | ~      |
|       | All I      | Labels (2)                                        | Batches (1)                                                                                                    |                                                                                                    |                                                  |                                           |                                                                                    |                       |        |
|       | New Lat    | bel v                                             | Use Address Book                                                                                                    |                                                                                                    | C' Refresh                                       | Actions                                   | s v 🛛 A                                                                            | Add All Complete to C | Cart > |
| nis . | Label Mana | ager table is sorted b                            | v date and time created. Each new labe                                                                                         | will appear at the top of the tabl                                                                                                | e.                                               |                                           |                                                                                    |                       |        |
| nis   |            | ager table is sorted b<br>Ship Date               | y date and time created. Each new labe<br>Recipient                                                                            | I will appear at the top of the tabl                                                                                              | e.<br>Package Details                            | Extra Services                            | Total Price                                                                        | All Labels            | Ŧ      |
| his   | Label Mana | ager table is sorted b<br>Ship Date<br>10/22/2024 | y date and time created. Each new labe<br>Recipient<br>Pam Beesley<br>123 MAIN STREET, APT 102<br>MOUNTAIN VIEW, CA 94043-6543 | l will appear at the top of the table<br>Service and Package<br>Priority Mail Medium Flat<br>Rate Box<br>Edit Service And Package | e.<br>Package Details<br>Edit Package<br>Details | Extra Services<br>+ Add Extra<br>Services | Total Price<br>Unavailable<br>Missing service<br>type.<br>Missing package<br>type. | All Labels            | •      |

#### How to Import Label(s) from Magento

#### 1) Connect to Magento

(a-e)

(f)

- a) Enter your Magento store's URL.
- b) Enter your Magento Consumer Key.
- c) Enter your Magento Consumer Secret.
- d) Enter your Magento Access Token.
- e) Enter your Magento Access Token Secret.
- f) Select **Connect** to proceed.

| Entennes Manageta atoma UDI                                 |                                                                                                    |
|-------------------------------------------------------------|----------------------------------------------------------------------------------------------------|
| *Store URL                                                  |                                                                                                    |
| Enter Magento URL                                           | Magento Single Sign-On                                                                                     |
| Enter your Magento Consumer Key                             | Magento Digital Storefront                                                                                 |
| Enter Consumer Key                                          |                                                                                                    |
|                                                             | Magento Support                                                                                            |
| Enter your Magento Consumer Secret                          |                                                                                                    |
| Consumer Secret                                             | Magento Integration Steps                                                                                  |
| Enter Consumer Secret                                       | 1. Log in to your Magento Admin Panel and go to System > Extensions > Integrations.                        |
| Enter your Magento Access Token                             | 2. Click the Add New Integration button.                                                                   |
| Access Token                                                | 3. Fill out all required fields indicated with an <b>asterisk</b> .                                        |
| Enter Access Token                                          | 4. On the left panel, click the API tab.                                                                   |
|                                                             | 5. Select All from Resource Access dropdown for the<br>integration.                                        |
| LINTER YOUR MAGENTO ACCESS TOKEN SECRET Access Token Secret | <ol> <li>Return to the Integrations page. Find your new integration<br/>and click the Activate.</li> </ol> |
| Enter consumer Access Token Secret                          | 7. Review the resources access and permissions, then click Allow.                                          |
|                                                             | 8. The following integration tokens will be displayed on the                                               |
| Connect Cancel                                              | screen: Consumer Key, Consumer Secret, Access Token, and<br>Access Token Secret.                           |

- g) Once you have successfully connected to your Magento store, you will see a **green banner** at the top of the page.
- h) Enter the desired Magento Store Name in the textbox.
- i) Select **Save Name** to proceed with importing your label(s)

| (g)        | ③ Success. Your Magento store is connected.                           |  |
|------------|-----------------------------------------------------------------------|--|
|            | Manage Marketplace Connection                                         |  |
|            | 1 Magento <sup>®</sup>                                                |  |
|            | Name your store in Click-N-Ship® or disconnect.                       |  |
| (g)        | "Magento Store Name My Magento Store                                  |  |
| (i)        | Submit View All Connected Marketplaces                                |  |
| (g)<br>(i) | My Magento Store       Submit         View All Connected Marketplaces |  |

#### 2) Import Labels From Magento

a) To begin importing your labels from your Magento store, select **Import Labels**.

| an automatically create shipp | ng labels for customers by conne | ecting your eCommerce systems to Click-N-Ship | Direct Connect. |        |                         |
|-------------------------------|----------------------------------|-----------------------------------------------|-----------------|--------|-------------------------|
| nected Marketplace            | s (1)                            |                                               |                 |        | + Connect a Marketplace |
| Marketplace Name              |                                  | Last Modified                                 | Actions         |        |                         |
| My Magento Store              |                                  | 10/16/2024                                    | [               | Manage | Import Labels           |
| My Rithum Store               |                                  | 06/12/2024                                    | ſ               | Manage | Import Labels           |

- b) **Select the label(s)** that you would like to import by checking off the box of each individual label.
- c) Select the tracking agreement checkbox.
- d) Lastly, select Import Labels.

| Sel        | ect tra                           | insactions to import in                                    | to Label Manager                                                                                                    |                                                               |                              |                        | C Refresh       |
|------------|-----------------------------------|------------------------------------------------------------|----------------------------------------------------------------------------------------------------|---------------------------------------------------------------|------------------------------|------------------------|-----------------|
|            | ~                                 | Status                                                     | Order ID                                                                                                    | Recipient Name                                                | Destination                  | Number of Iter         | ns              |
| 1          |                                   | Sold and Paid                                              | 902-1845936-5435065                                                                                                    | N/A                                                           | N/A                          | 0                      |                 |
| 2          | ~                                 | Sold and Paid                                              | 902-8745147-1934268                                                                                                    | N/A                                                           | N/A                          | 0                      |                 |
| Upo<br>did | on succe<br>not auto<br>I underst | essful payment of these lat<br>omatically update. The trac | pel(s), please download the tracking Pl<br>king numbers should match in USPS i<br>information was <b>sent/Passed</b> from USPS t | DF after payment confirmation and up<br>and your marketplace. | date the tracking informatic | on in the respective n | arketplace port |

- e) Once labels are successfully imported, the labels will appear in your Label Manager.
- f) Before you can proceed with adding your imported label(s) to the cart, you will have to select the **Service and Package type** for each individual label.

|   | i Hide     | Postage on Label - C      | hoose if you want the postage price t                                          | o appear on your printed domesti                                  | ic labels. Visit the Preferer | nces tab to learn more. |                                                                     |                          | × |
|---|------------|---------------------------|--------------------------------------------------------------------------------|-------------------------------------------------------------------|-------------------------------|-------------------------|---------------------------------------------------------------------|--------------------------|---|
|   | All L      | _abels (2)                | Batches (1)                                                                    |                                                                   |                               |                         |                                                                     |                          |   |
|   | New Lab    | bel 🗸                     | Use Address Book                                                               |                                                                   | C Refresh                     | Actions                 | <b>v</b>                                                            | Add All Complete to Cart | > |
| ; | Label Mana | ager table is sorted by c | late and time created. Each new labe                                           | I will appear at the top of the table                             | <del>9</del> .                |                         |                                                                     |                          |   |
|   |            | Ship Date                 | Recipient                                                                      | Service and Package                                               | Package Details               | Extra Services          | Total Price                                                         | All Labels               | • |
| - |            | 10/22/2024                | <u>Pam Beesley</u><br>123 MAIN STREET, APT 102<br>MOUNTAIN VIEW, CA 94043-6543 | Priority Mail Medium Flat<br>Rate Box<br>Edit Service And Package | Edit Package,<br>Details      | + Add Extra<br>Services | Unavailable<br>Missing service<br>type.<br>Missing package<br>type. | Edit                     | ~ |
|   | Û          |                           |                                                                                |                                                                   |                               |                         | -                                                                   |                          |   |